## How to change a corp key in XP

By: -=[DaZliNk]=-

I have now updated two of my P.Cs which run the devilsown corp version of XP sucessfully. I used two different corp keys which I generated using the XP keygen.

Even though it's simple to do, I have decided to do a step-by-step guide for those who are unsure whether to go ahead and do it.

1. Use the XP keygen to probe for new corp keys. (May take a hour or so to give you a couple of VAILD corp keys depending on your P.Cs spec).

## 2. Goto **START>RUN** and type **REGEDIT** then press **OK** Goto

**HKEY\_LOCAL\_MACHINE\Software\Microsoft\WindowsNT\CurrentVersion\WPAEvents** Double click the **oobetimer** and delete two digits, then press **OK** and exit the reg editor.

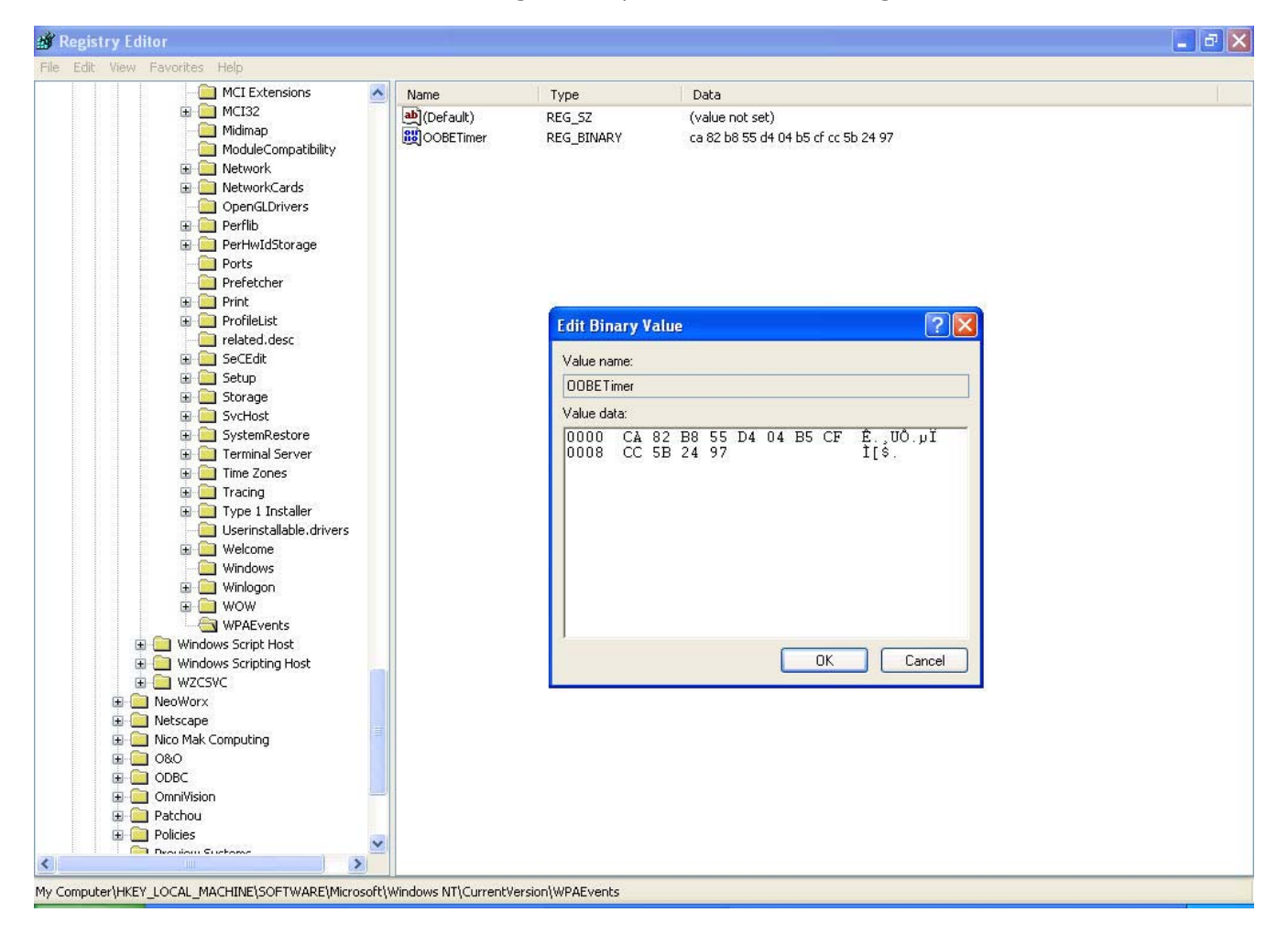

| Edit Bin | ary \    | /alu     | e        |    |    |    |    |    |                | ?     |
|----------|----------|----------|----------|----|----|----|----|----|----------------|-------|
| Value na | me:      |          |          |    |    |    |    |    |                |       |
| OOBETi   | mer      |          |          |    |    |    |    |    |                |       |
| Value da | ta:      |          |          |    |    |    |    |    |                |       |
| 0000     | 82<br>5B | B8<br>24 | 55<br>97 | D4 | 04 | B5 | CF | CC | .,ŪÔ.μ<br>[\$. | ÏÌ    |
|          |          |          |          |    |    | C  |    | OK | Ca             | incel |

(You see the **CA** digits are missing from this screenshot).

3. Goto **START>RUN** and type **%systemroot%\system32\oobe\msoobe.exe /a** then press **OK** 

| Run   | ? 🛛                                                                                                    |
|-------|----------------------------------------------------------------------------------------------------|
|       | Type the name of a program, folder, document, or<br>Internet resource, and Windows will open it for you. |
| Open: | %systemroot%\system32\oobe\msoobe.exe /a                                                                 |
|       | OK Cancel Browse                                                                                         |

4. You want to select the second option then **next** 

(Yes, I want to telephone a customer service representative to activate Windows).

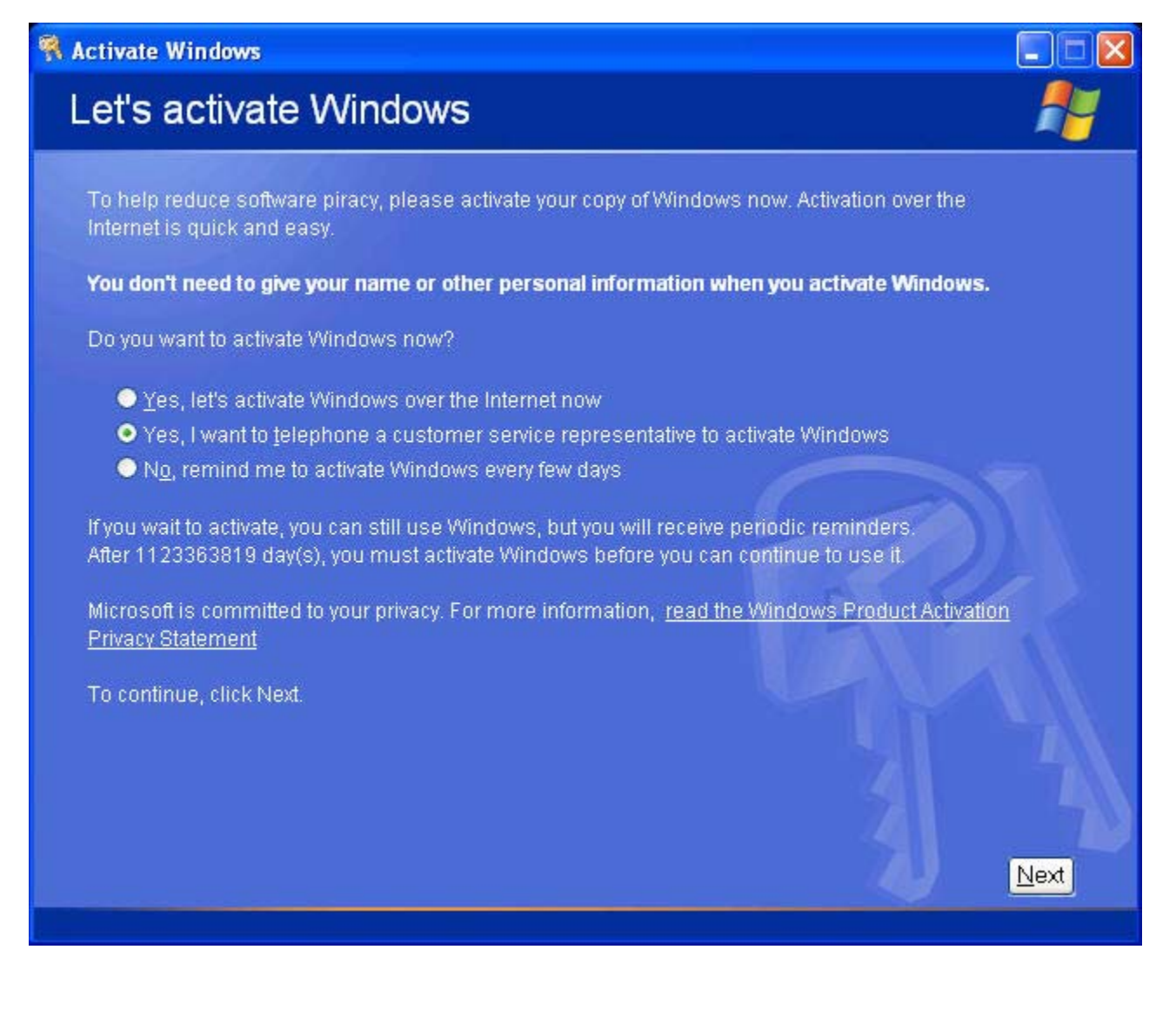

| of the want to beleet the option change i rodaet ite | 5. | You | want | to | select | the | option | Change | Product | Key |
|------------------------------------------------------|----|-----|------|----|--------|-----|--------|--------|---------|-----|
|------------------------------------------------------|----|-----|------|----|--------|-----|--------|--------|---------|-----|

| 🕅 Activate Wi   | indows                                                                      |                                                                              |                                                        |      |
|-----------------|-----------------------------------------------------------------------------|------------------------------------------------------------------------------|--------------------------------------------------------|------|
| Activat         | e Windows by                                                                | phone                                                                        |                                                        | 1    |
| Just four s     | teps, and you're done                                                       |                                                                              |                                                        |      |
| <u>S</u> tep 1: | Select your location                                                        | ~                                                                            |                                                        |      |
| Step 2:         | Call a number below to<br>Toll-free number:<br>Toll number:                 | speak with a customer service                                                | representative:                                        |      |
| Step 3:         | Provide the customer so<br><br>(Click <b>Change prov</b><br>representative) | ervice representative with the fo<br><b>duct key</b> only if requested to do | llowing installation ID:<br>so by the customer service |      |
| Step 4:         | Type the confirmation IC A B -                                              | D that the customer service repr<br><b>C</b> D<br>- <b>D</b>                 | esentative gave you:<br>E F G<br>                      |      |
| To continu      | e, click Next.                                                              |                                                                              |                                                        | 1    |
| Back            |                                                                             | Change <u>P</u> roduct key                                                   | Remind Me Later                                        | Next |

6. You will need to enter your newly generated corp key here then click Update:
(Choose a key that does NOT start with F or D, for these keys are thought to be blacklisted in the upcoming SP1).
After the WPA has accepted your new corp key, reboot your P.C.

| R Activate Windows                                  |                                                                      |          |
|-----------------------------------------------------|----------------------------------------------------------------------|----------|
| Change produ                                        | ct key                                                               | <b>!</b> |
| If you need to change yo                            | ur product key, please enter it in the fields provided below, and th | en click |
| The 25-digit product key that looks similar to this | should be located on the back of the Windows XP CD folder on a       | sticker  |
|                                                     | PRODUCT KEY:<br>22222-22222-22222-22222-22222                        |          |
| New key:                                            |                                                                      |          |
|                                                     |                                                                      |          |
|                                                     |                                                                      |          |
|                                                     |                                                                      |          |
|                                                     |                                                                      |          |
|                                                     | Telephone <u>R</u> emind Me Later                                    | Update   |

7. To check if your P.C is activated with your new corp key, after your reboot goto **START>RUN** and type **%systemroot%\system32\oobe\msoobe.exe /a** again. You should get already ACTIVATED!!!

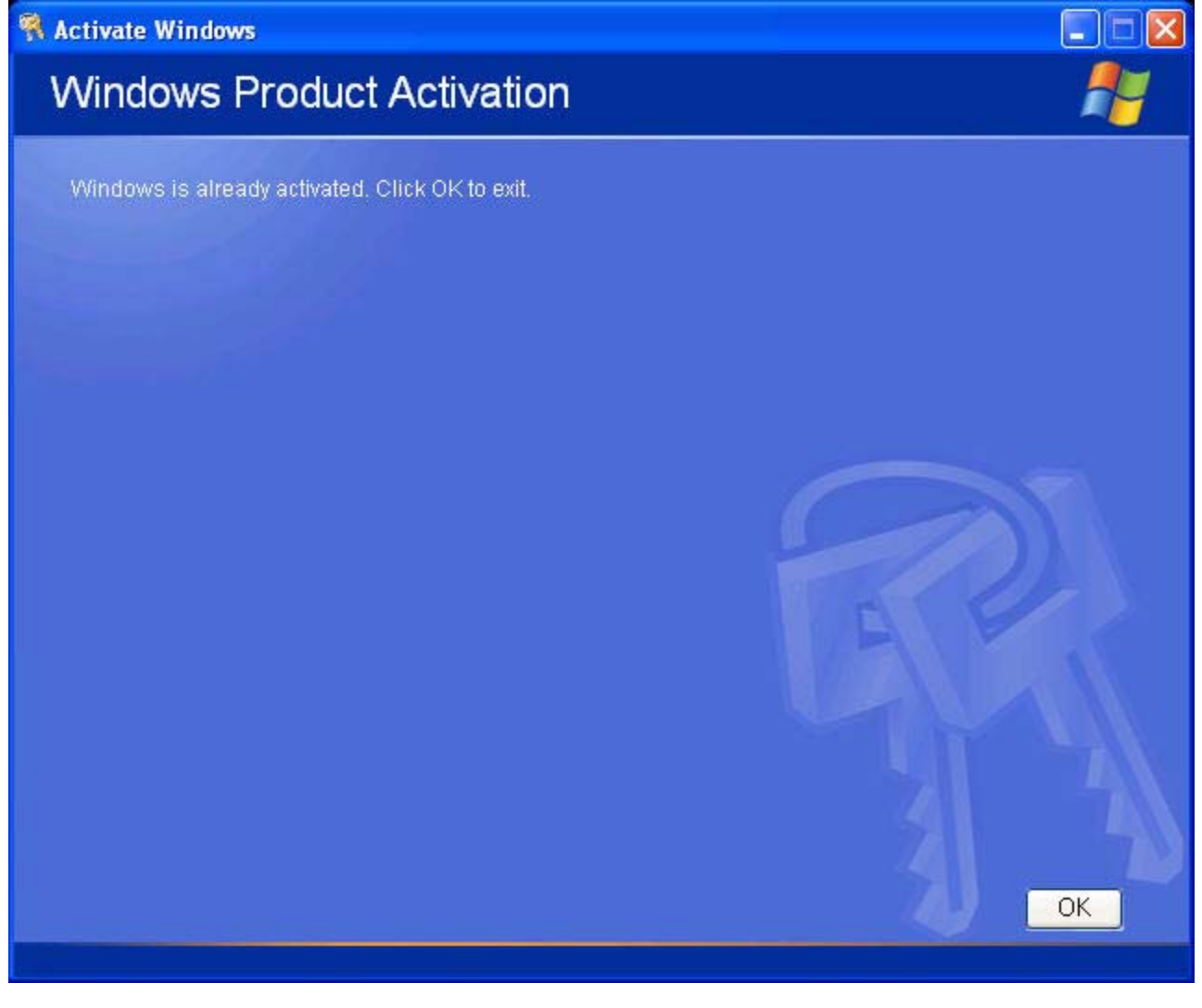

Hope this "how to" helps someone out Edited by -=[DaZliNk]=- on June 04, 2002, 18:40